## Codesoft: импорт данных из таблицы Excel (для версий Lite и выше)

1. Создайте таблицу Excel, с необходимыми данными.

Первая строка таблицы должна содержать имена столбцов. Данные из первой строки не импортируются.

|          | 📮 🤊 - (? - 🚔 🚔 🙆 🛼 - 🗋   :                           | - Y 📲 🕅                                               | 🛃 🔒 💷 🔵      | ≂                               | ист Microsoft                          |  |  |  |
|----------|------------------------------------------------------|-------------------------------------------------------|--------------|---------------------------------|----------------------------------------|--|--|--|
| <u> </u> | Главная Вставка Разметка стр                         | аницы Фор                                             | мулы Данн    | ные Рецензі                     | Рецензирование                         |  |  |  |
| Теми     | В Цвета ×<br>А Шрифты ×<br>Поля Ориентация Р<br>темы | азмер<br>• Область<br>печати •<br>Парам С <u>З</u> а/ | Разрывы Подл | ожка Печатать<br>заголовки<br>г | 🕄 Ширин<br>1 Высота<br>Масшт:<br>2 Впі |  |  |  |
|          | 1 ▼ (? ј∡ Наименовани                                | 1e <u>y</u> 6                                         | рать         | _                               | _                                      |  |  |  |
|          | Α                                                    | В                                                     | C            | D                               | E                                      |  |  |  |
| 1        | Наименование                                         | Код                                                   | Цена         |                                 |                                        |  |  |  |
| 2        | Стол                                                 | 111111                                                | 1000.00      |                                 |                                        |  |  |  |
| 3        | Стул                                                 | 222222                                                | 2000.00      |                                 |                                        |  |  |  |
| 4        | Табурет                                              | 333333                                                | 3000.00      |                                 |                                        |  |  |  |
| 5        | Шкаф                                                 | 444444                                                | 4000.00      |                                 |                                        |  |  |  |
| 6        | Кровать                                              | 555555                                                | 5000.00      |                                 |                                        |  |  |  |
| 7        |                                                      |                                                       |              |                                 |                                        |  |  |  |
| 8        |                                                      |                                                       |              |                                 |                                        |  |  |  |
| 9        |                                                      |                                                       |              |                                 |                                        |  |  |  |
| 10       |                                                      |                                                       |              |                                 |                                        |  |  |  |
| 11       |                                                      |                                                       |              |                                 |                                        |  |  |  |
| 12       |                                                      |                                                       |              |                                 |                                        |  |  |  |
| 13       |                                                      |                                                       |              |                                 |                                        |  |  |  |

2. В меню Codesoft: «Источники данных» выберите «База данных» -> «Создать запрос ODBC»

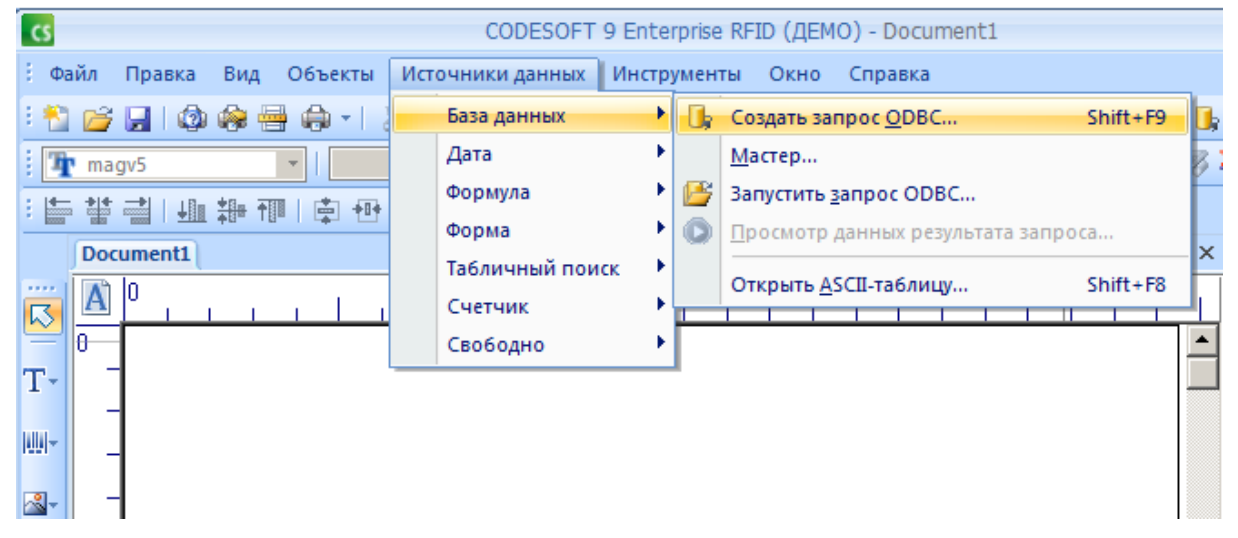

3. Выберите в поле «источник данных» «Excel files» и укажите путь к файлу данных.

| ₽?          |                                                  |                                                                        |                         |               |  |  |  |  |
|-------------|--------------------------------------------------|------------------------------------------------------------------------|-------------------------|---------------|--|--|--|--|
|             | База данных                                      |                                                                        |                         |               |  |  |  |  |
| База данных | Выбрать источник данных<br>Excel Files           |                                                                        | 🔹 Новый 💌               |               |  |  |  |  |
| Параметры   |                                                  |                                                                        |                         |               |  |  |  |  |
|             | Выбрать таблицу                                  |                                                                        | Элементы<br>TABLE; VIEV | ~ •           |  |  |  |  |
| C           | Выбрать поля                                     |                                                                        |                         |               |  |  |  |  |
| B           | ыбор книги                                       |                                                                        |                         |               |  |  |  |  |
|             | Имя базы данных<br>r Microsoft Office Excel.xlsx | Каталоги:<br>d:\temp\1                                                 |                         | ОК.<br>Отмена |  |  |  |  |
|             |                                                  | i d:∖<br>i i temp<br>i i temp<br>i i i i i i i i i i i i i i i i i i i | *                       | Справка       |  |  |  |  |
|             |                                                  |                                                                        | — Тол                   | ько чтение    |  |  |  |  |
|             | тип файлов:                                      | Диски:                                                                 |                         |               |  |  |  |  |
|             | Φaŭgisi Evcel (* vls*) ▼                         | i i i i i i i i i i i i i i i i i i i                                  | _                       | Сеть          |  |  |  |  |

4. В поле «Выбрать таблицу» выберите «System table» и требуемый лист. 5. В поле «Выбрать поле» выберите названия столбцов таблицы, которые необходимо импортировать.

Нажмите ОК.

| Определение з | апроса                      |
|---------------|-----------------------------|
| 🗟 🚔 🚼 🔟       |                             |
|               | База данных                 |
| База данных   | Выбрать источник данных     |
|               | Excel Files  Новый          |
|               | вырать режим разраоотки     |
| Параметры     | Стандартный О SOL Построит  |
|               | Выбрать таблицу             |
|               | Dectit                      |
|               | precise                     |
|               | Выбрать поля                |
|               | Код<br>Наименование<br>Цена |
|               |                             |
|               |                             |
|               |                             |
|               | 🔲 Включить имя таблиц       |
|               | ОК Отмена Справка           |
|               |                             |
|               |                             |

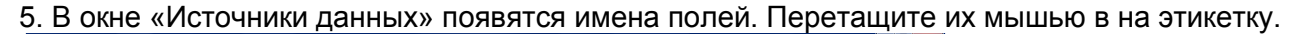

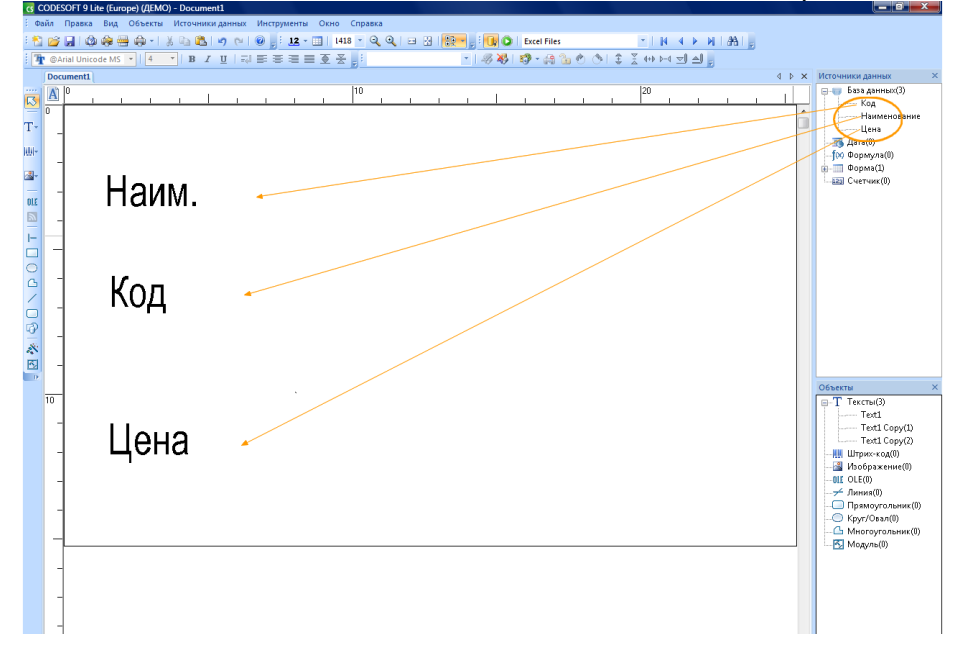

6. Чтобы посмотреть результат импорта в Меню «Вид» выберите режим «Значение»

| CS           | CODESOFT 9 Enterprise RFID (ДЕМО) - Doc |        |            |                    |               |      |           |                |         |      |     |    |        |
|--------------|-----------------------------------------|--------|------------|--------------------|---------------|------|-----------|----------------|---------|------|-----|----|--------|
| i Φa         | йл                                      | Правка | Вид        | Объекты            | Источни       | ки д | анны      | х Инс          | трумент | гы О | кно | Cr | травка |
| : 🎦          | 2                                       | 🔒 l 🔕  |            | <u>Р</u> ежим      |               | •    | œ         | <u>И</u> мя    |         | F9   |     |    | - Q    |
| : <b>'</b> T | ma                                      | gv5    |            | <u>М</u> асштаб    |               | •    | <u>XX</u> | <u>Р</u> азмер | )       | F10  |     | -  | :      |
| : =          | *                                       | ⊥B∎    |            | <u>О</u> риентация | 4             | •    | 12        | <u>З</u> начен | ние     | F11  |     |    |        |
| -            | Doc                                     | ument1 |            | Изменение          | <u>ф</u> ормы |      |           | <u>Ф</u> орма  |         | F12  | 2   |    |        |
|              |                                         | lo     |            | Инструмент         | ы             | •    |           | n              |         |      | _   |    |        |
|              | A                                       |        | <b>0</b> 7 |                    |               |      | Щ         | <u> </u>       |         |      |     |    | 1      |
|              | 0                                       |        |            | источники,         | данных        |      |           |                |         |      |     |    |        |
| T-           |                                         |        | БЧ.        | Объекты            |               |      |           |                |         |      |     |    |        |
| 1001-        |                                         |        |            |                    |               |      |           |                |         |      |     |    |        |

## Результат импорта: G CODESOFT 9 Lite (Europe) (ДЕМО) - Docur - 0 -Xка Вид Объекты Исто - IN A > NIAN 4 4 Þ 🗙 СТОЧНИКИ ДАННЫХ Каза данных(3) Кад Наименование Цена Дена Формула(0) Формула(1) Счетчик(0) |10 **N** 1 Т-Ш-<u>-</u>-Стол Наим. | ④ □ 丶 ▷ 0 □ T | 図 ឝ | 1111 Код \* • 1000 Тексты(б) — Text1 — Text1 Copy(1) — Text1 Copy(2) — Text2 — Text3 — Text4 Штанужара(0) Цена 🚱 🛛 🐼 🖹 💥 🌽 🔍 🕼 😡 🐼 UMP -💽 😒 🥵 🕮 🔘 📷 🚍 🍓 🌗 11 CODES. Mag 🔂 2 Mic П 🖬 и NR DE 🔛 Totalı

8. Просмотр результата запроса осуществляется панелью навигации по базе данных

| инстр | инструменты окно справка |        |     |  |       |      |      |          |     |     |         |     |              |       |
|-------|--------------------------|--------|-----|--|-------|------|------|----------|-----|-----|---------|-----|--------------|-------|
|       | 12 - 📖                   | 1418 - | 0.0 |  | 122 - | . 0  | O De | el Files |     |     | - 0     | 4   | r HD         | A   5 |
|       |                          | 호 중 🛒  |     |  |       | 1.83 | 619  | • 🚯 😘    | 0.0 | 1 3 | × ++ >- | 1 1 | <b>-</b> J , |       |
|       |                          |        |     |  |       |      |      |          |     |     |         |     |              |       |
|       |                          | 10     |     |  |       | . 1  |      |          |     |     | 20      |     |              |       |

## 9. Печать производится через «Результат запроса»

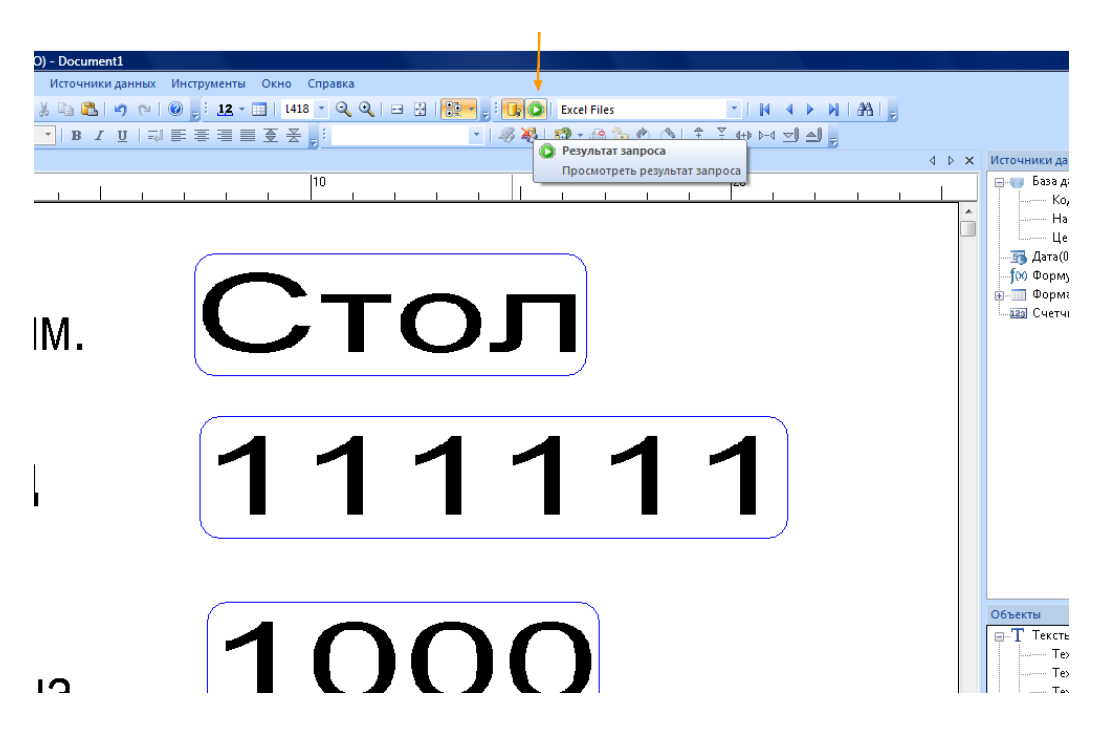

Появится таблица с импортированными данными. Выделите строки, данные из которых необходимо напечатать. Чтобы выделить все записи щелкните по пустому прямоугольнику

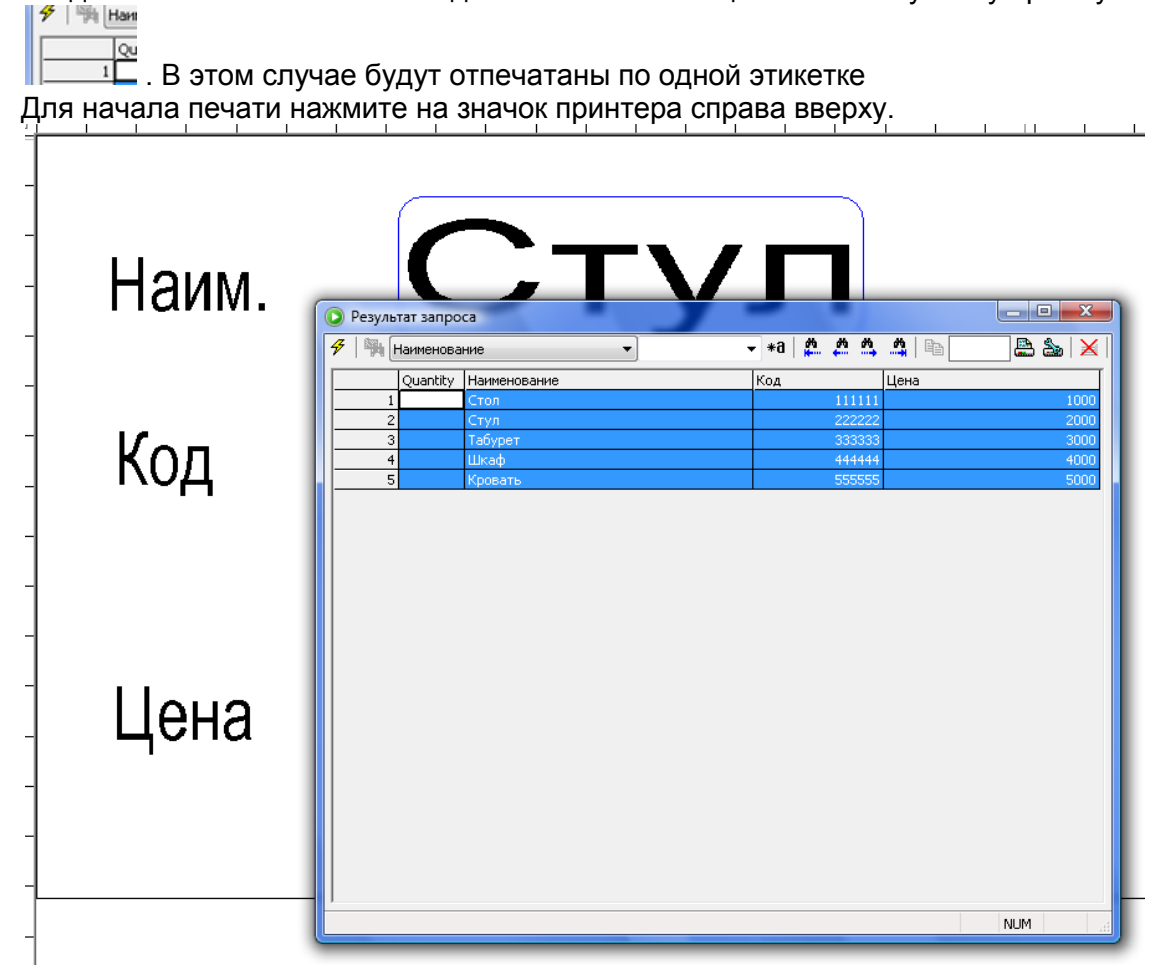

Если Вам необходимо отпечатать несколько одинаковых этикеток, укажите их количество в графе «Quantity».